#### 1. Входим на портал «Наше Поморье»

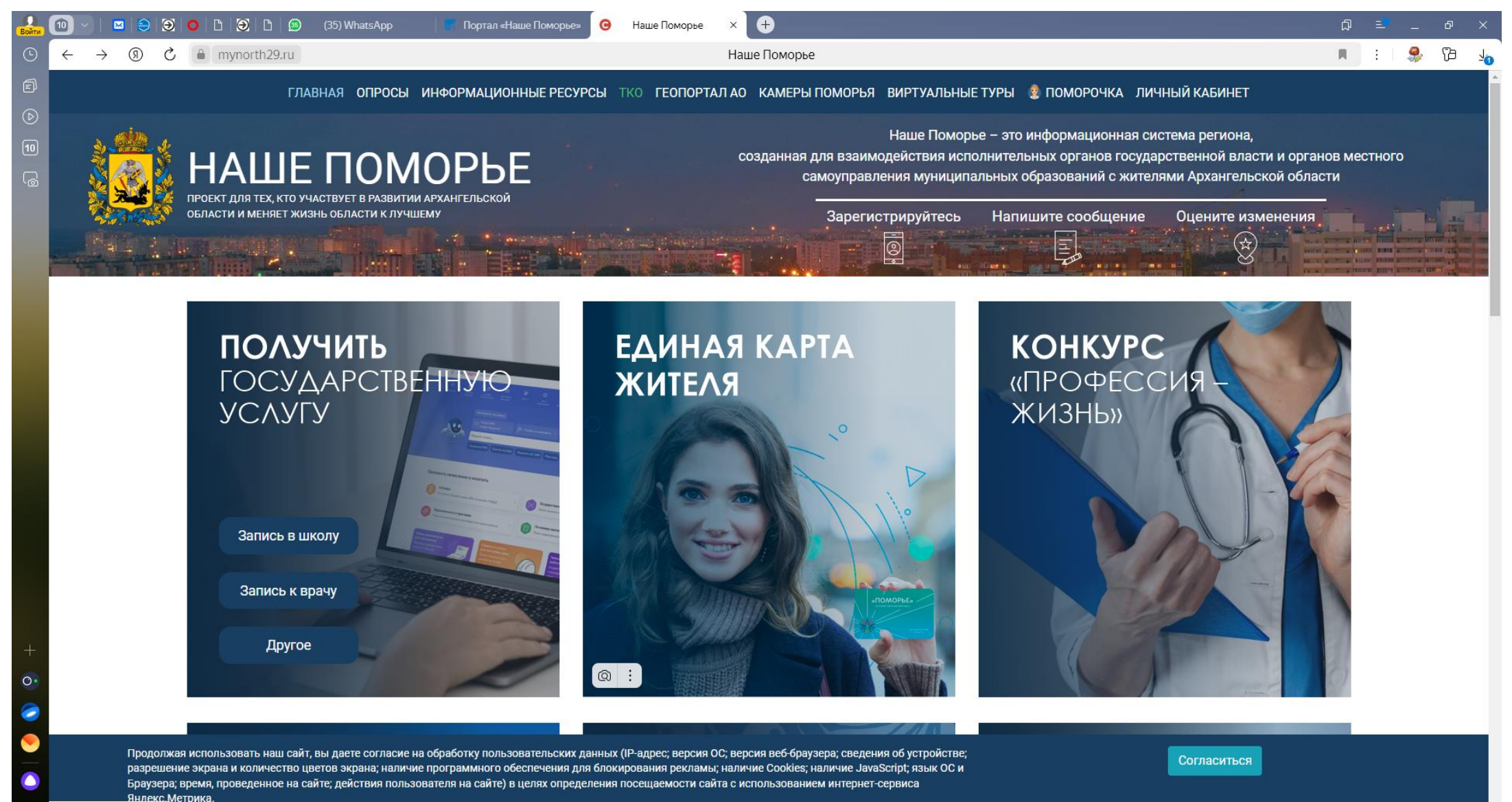

https://mynorth29.ru/card/

H 🗎 🔼 🤿 🧿 🍸 😰

## 2. Выбираем «транспорт»

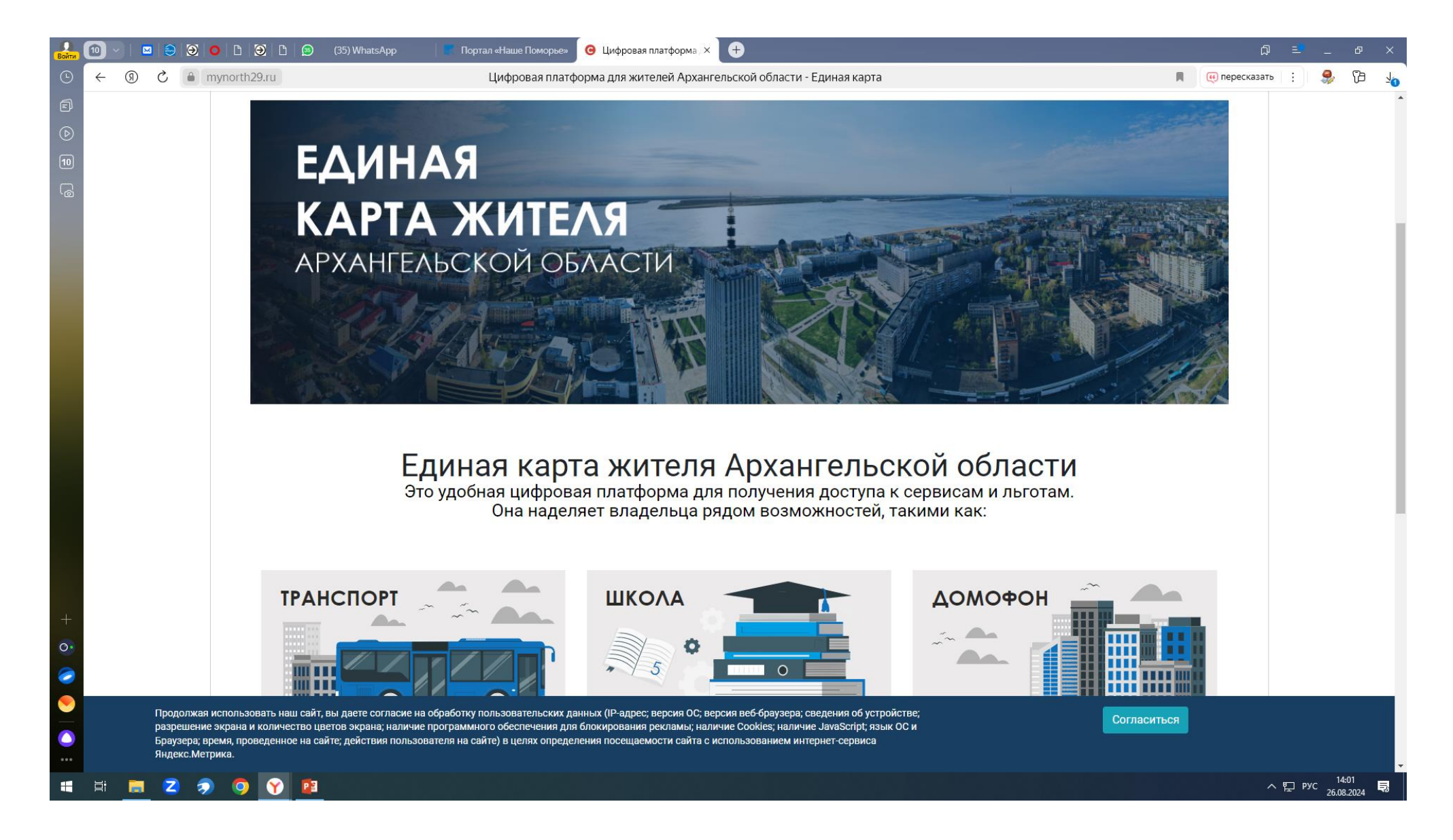

## 3. Выбираем город Северодвинск

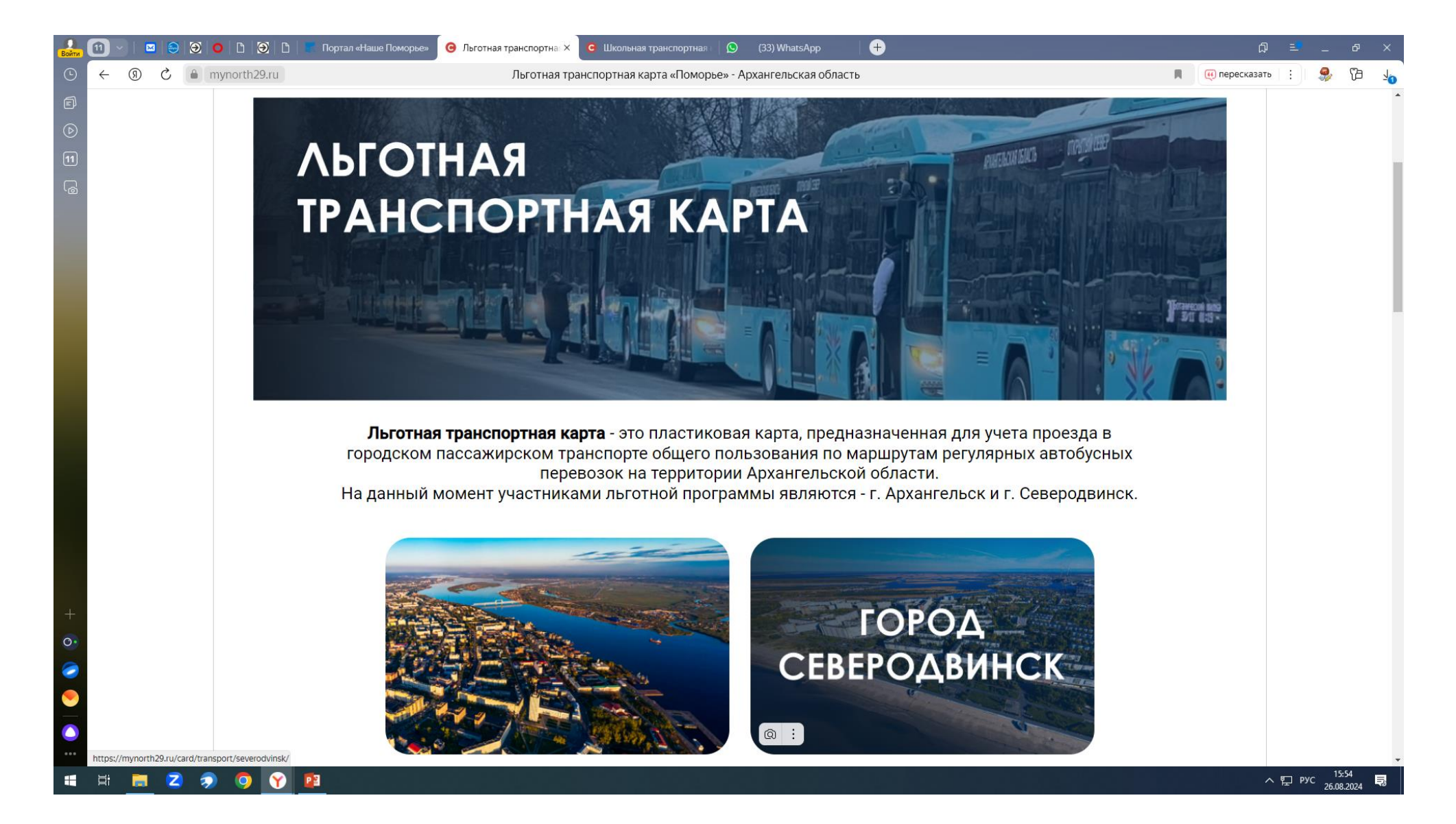

## 4. Выбираем «школьная карта»

0

-

Y Pa

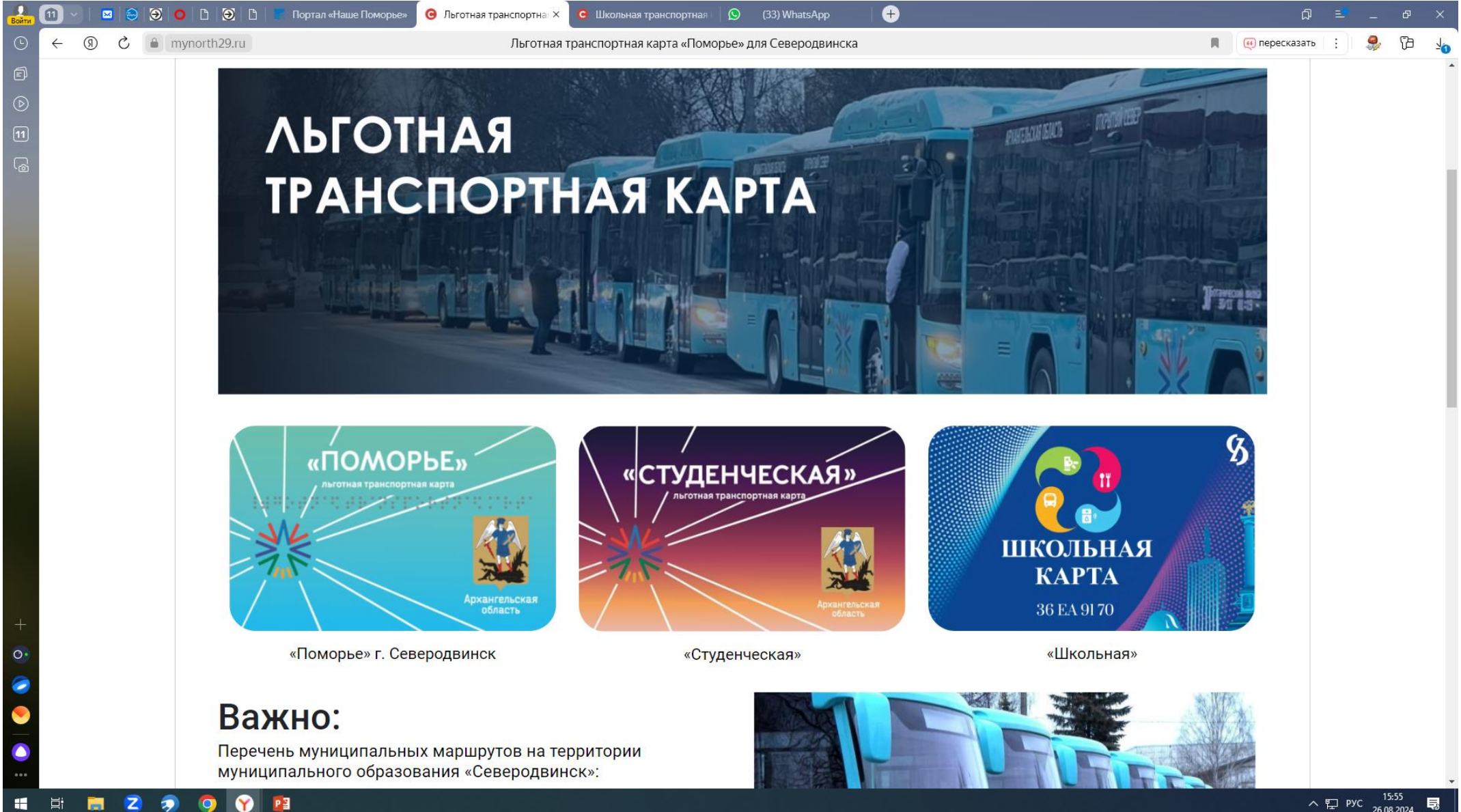

ヘ 및 рус 15:55 26.08.2024 見

## 5. Спускаемся вниз страницы

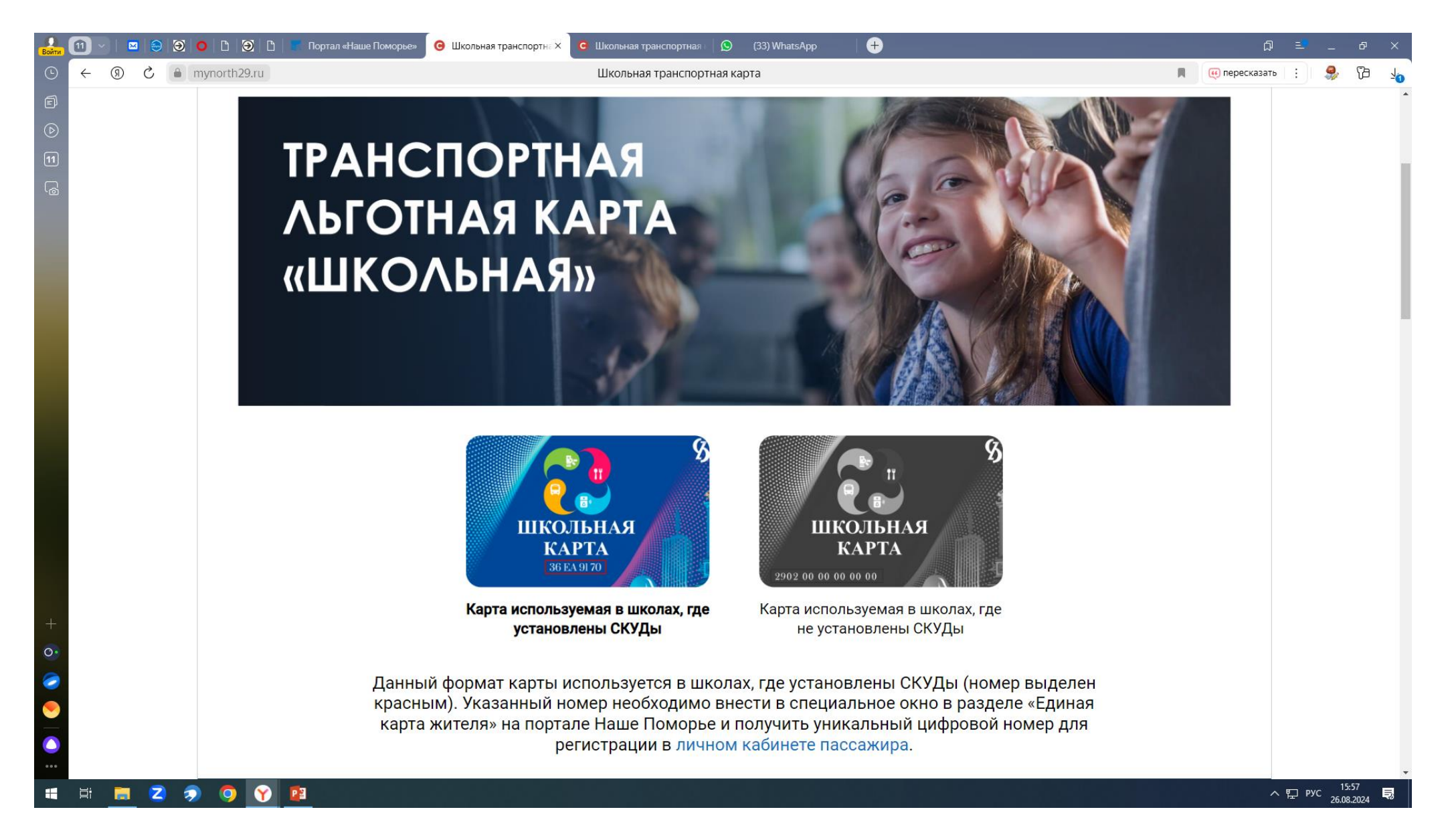

## 6. Внизу страницы вводим в белое поле номер карты, затем нажимаем «узнать код».

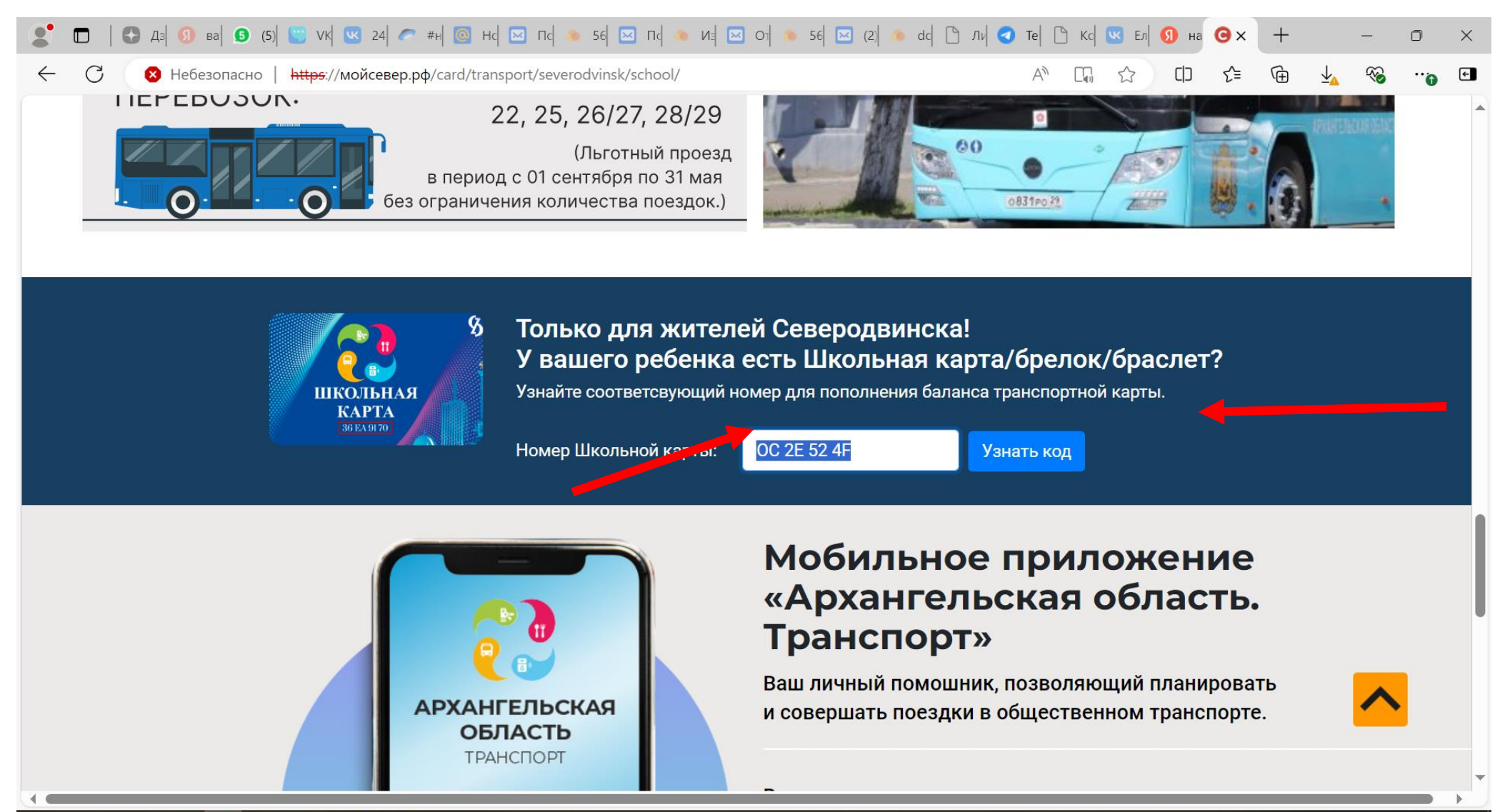

#### 🗯 🔎 🛱 🔚 🔁 🙍 🍞 🥥 👏 🔼 🖏 👘 💷 😰

回 へ ED (小) ENG 11:30 27.08.2024 - マ

# 7. Код необходимо сохранить и вернуться наверх страницы, под картами войти в «Личный кабинет пассажира»

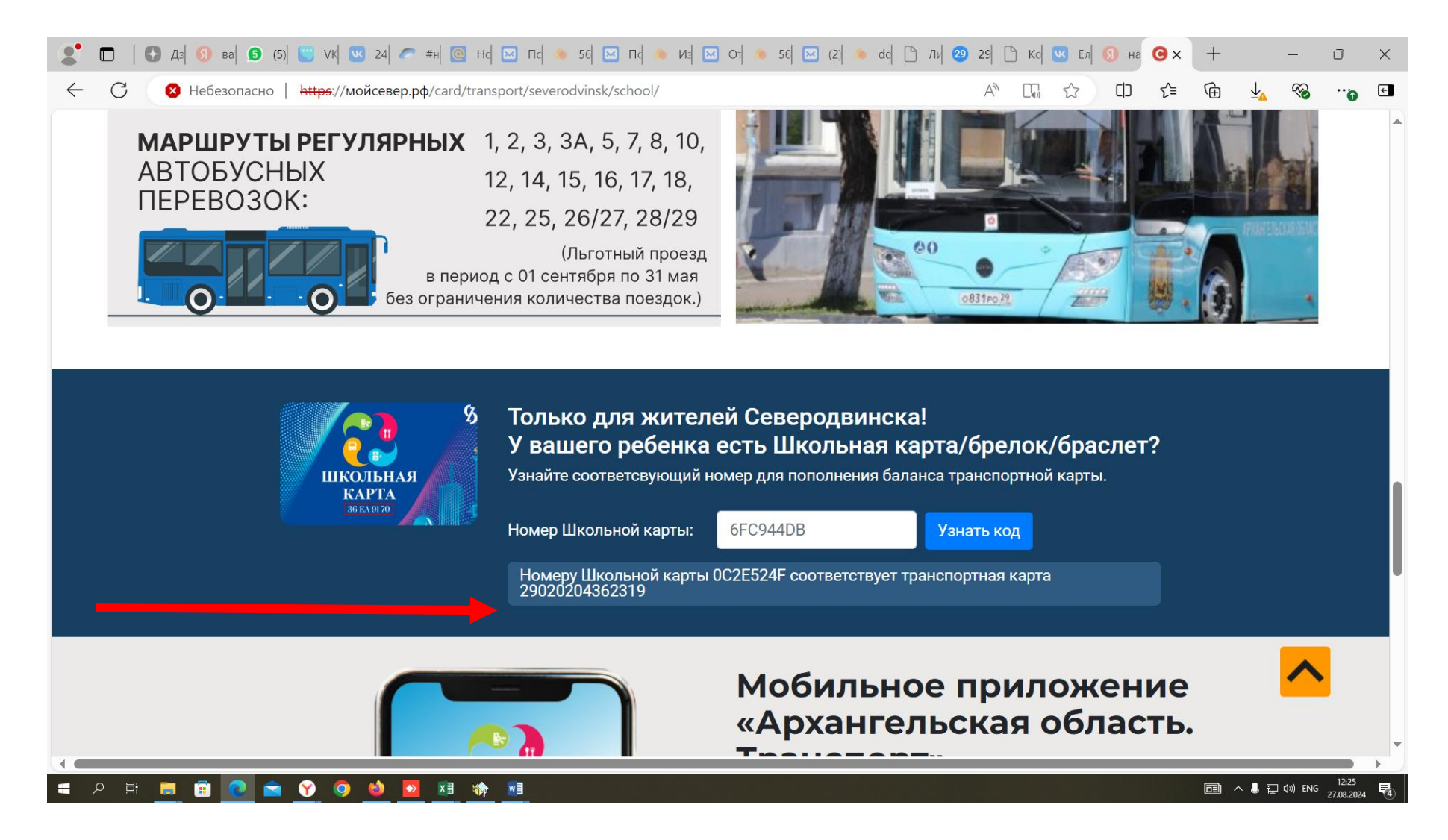

# 8. В личном кабинете ввести телефонный номер родителя, затем код из СМС

| О<br>Войти  | 1) ~         |        | 3 😔     | ອ   ㅇ   🗅    | <b>Ə</b> D | 💼 Портал «Наше Поморье» 📿 СберТройка :: Личный 🗵 🧿 Школьная | транспортная    | 🚫 (33) Wha                     | atsApp                   | +                                     |              |               |     | ٢  | 5   | ₽.    | . d               | 7 ×                  |
|-------------|--------------|--------|---------|--------------|------------|-------------------------------------------------------------|-----------------|--------------------------------|--------------------------|---------------------------------------|--------------|---------------|-----|----|-----|-------|-------------------|----------------------|
| •           | $\leftarrow$ | R      | Ç       | lkp.sbe      | rtroika.ru | (                                                           | СберТройка :: Ј | Пичный кабин                   | ет                       |                                       |              |               |     | P. | I   | :   🖇 | ) ໂ               | b 7 <mark>0</mark> , |
| 5<br>0<br>7 | 0            | СБЕІ   | РТР     | ОЙКА         |            |                                                             |                 |                                |                          |                                       |              |               |     |    |     |       |                   |                      |
| G<br>U      | E            | О серв | исе     |              |            |                                                             |                 |                                |                          |                                       |              |               |     |    |     |       |                   |                      |
|             |              | Войти  | в личны | ий кабинет 🚽 | Ð          |                                                             |                 |                                |                          |                                       |              |               |     |    |     |       |                   |                      |
|             |              |        |         |              |            |                                                             |                 | < Назад                        |                          |                                       | _            |               |     |    |     |       |                   |                      |
|             |              |        |         |              |            |                                                             |                 | Введите код и<br>Отправи       | 13 СМС<br>пъ код повторн | но через 46 секунд                    |              |               |     |    |     |       |                   |                      |
|             |              |        |         |              |            |                                                             |                 |                                | Дал                      | iee                                   |              |               |     |    |     |       |                   |                      |
|             |              |        |         |              |            |                                                             |                 |                                |                          |                                       |              |               |     |    |     |       |                   |                      |
|             |              |        |         |              |            |                                                             |                 |                                |                          |                                       |              |               |     |    |     |       |                   |                      |
|             |              |        |         |              |            |                                                             |                 |                                |                          |                                       |              |               |     |    |     |       |                   |                      |
| ⊤<br>0•     |              |        |         |              |            |                                                             |                 |                                |                          |                                       |              |               |     |    |     |       |                   |                      |
|             |              |        |         |              |            | Входит в группу компаний:<br>СБЕР                           | O6i<br>info     | цие вопросы:<br>@sbertroika.ru | Tехн<br>Ikp@             | ническая поддержка:<br>@sbertroika.ru |              |               |     |    |     |       |                   |                      |
| <u> </u>    |              |        |         |              |            | ООО «СберТройка» sbertroika.ru                              | Пол             | итика обработки п              | персональных ;           | данных Согласие на о                  | обработку да | анных Реквизи | иты |    |     |       |                   |                      |
|             | ⊟ŧ           |        | 2       | 🤿 🤇          | <b>Y</b>   | <b>2</b> 3                                                  |                 |                                |                          |                                       |              |               |     |    | ^ Έ | ] РУС | 15:58<br>26.08.20 | 24 <b>Q</b>          |

## Выбрать «Мои карты»

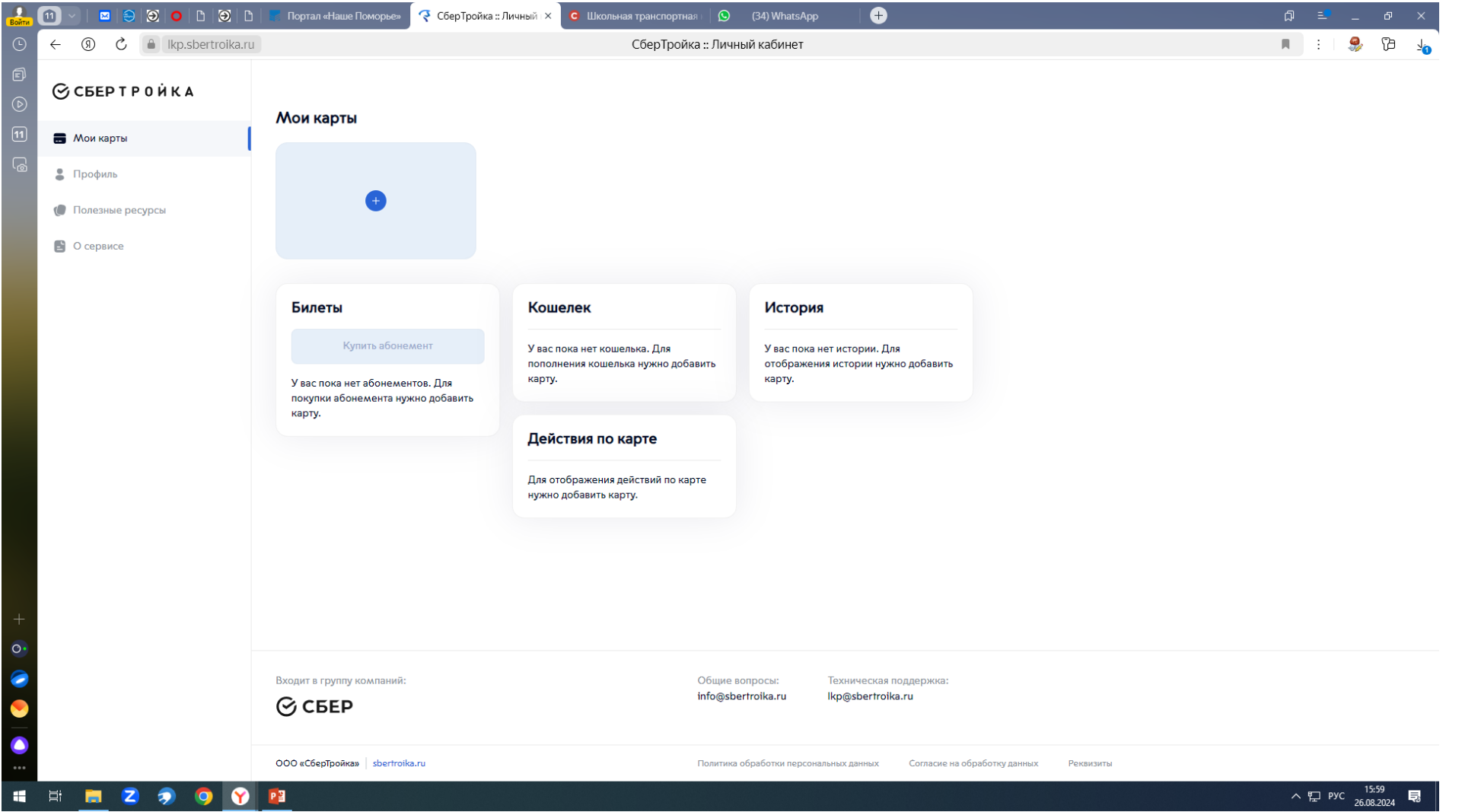

# Выбираем «Транспортная карта региона»

| О<br>Войти (                   | 11 ~         | 🖂 🗧                  | 9 9 0 6 9    | ) [ ]  | 📕 Портал «Наше Поморье»      | 🧟 СберТройка :: Личный 🖓 | × G | Школьная транспортная | 🛛 🕓 (34) WhatsAp                    | p                 | +                           |                              |           | þ | ≞•      | -        | đ   | ×        |
|--------------------------------|--------------|----------------------|--------------|--------|------------------------------|--------------------------|-----|-----------------------|-------------------------------------|-------------------|-----------------------------|------------------------------|-----------|---|---------|----------|-----|----------|
| ╚                              | $\leftarrow$ | S ()                 | lkp.sbertroi | ika.ru |                              |                          |     | СберТройка            | :: Личный кабинет                   |                   |                             |                              |           |   | :       |          | ß   | <u>1</u> |
| 5<br>()                        | ଡ଼ଡ଼         | СБЕР Т               | РОЙКА        |        | < Назад                      |                          |     |                       |                                     |                   |                             |                              |           |   |         |          |     |          |
| 11<br>©                        | е »          | Лои карты<br>Ірофиль |              |        | Добавить                     | Карту                    |     |                       |                                     |                   |                             |                              |           |   |         |          |     |          |
|                                | <b>()</b> П  | іолезные р           | есурсы       |        | Пожалуйста укажите ти        | п карты:                 |     |                       |                                     |                   |                             |                              |           |   |         |          |     |          |
|                                |              | ) сервисе            |              |        | Банковска                    | я карта                  | 0   |                       |                                     |                   |                             |                              |           |   |         |          |     |          |
|                                |              |                      |              |        | Транспорт                    | ная карта региона        |     |                       |                                     |                   |                             |                              |           |   |         |          |     |          |
|                                |              |                      |              |        | Карта "Тро                   | ойка"                    |     |                       |                                     |                   |                             |                              |           |   |         |          |     |          |
|                                |              |                      |              |        | Виртуальн<br>"СберТрой       | ая QR карта<br>іка"      |     |                       |                                     |                   |                             |                              |           |   |         |          |     |          |
|                                |              |                      |              |        | Пр                           | одолжить                 |     |                       |                                     |                   |                             |                              |           |   |         |          |     |          |
|                                |              |                      |              |        |                              |                          |     |                       |                                     |                   |                             |                              |           |   |         |          |     |          |
| +                              |              |                      |              |        |                              |                          |     |                       |                                     |                   |                             |                              |           |   |         |          |     |          |
| 0.                             |              |                      |              |        |                              |                          |     |                       |                                     |                   |                             |                              |           |   |         |          |     |          |
| <ul> <li></li> <li></li> </ul> |              |                      |              |        | Входит в группу компаний:    |                          |     | c<br>ii               | Общие вопросы:<br>nfo@sbertroika.ru | Техниче<br>Ikp@sb | iecкая подд<br>pertroika.ru | держка:<br>I                 |           |   |         |          |     |          |
| <b>O</b>                       |              |                      |              |        | ООО «СберТройка»   sbertroik | a.ru                     |     | Г                     | Толитика обработки персо            | нальных дан       | нных С                      | Согласие на обработку данных | Реквизиты |   |         |          |     |          |
|                                | ⊒i           | <b>a</b> 2           | > 🧿 💿        | Ŷ      | PI                           |                          |     |                       |                                     |                   |                             |                              |           | ~ | . [] P) | /C 26.08 | :01 | 2        |

Выбираем наш регион, «карта школьника Северодвинск» и вводим номер карты, который был для Вас сгенерирован. Появляется «Ваша карта успешно добавлена»

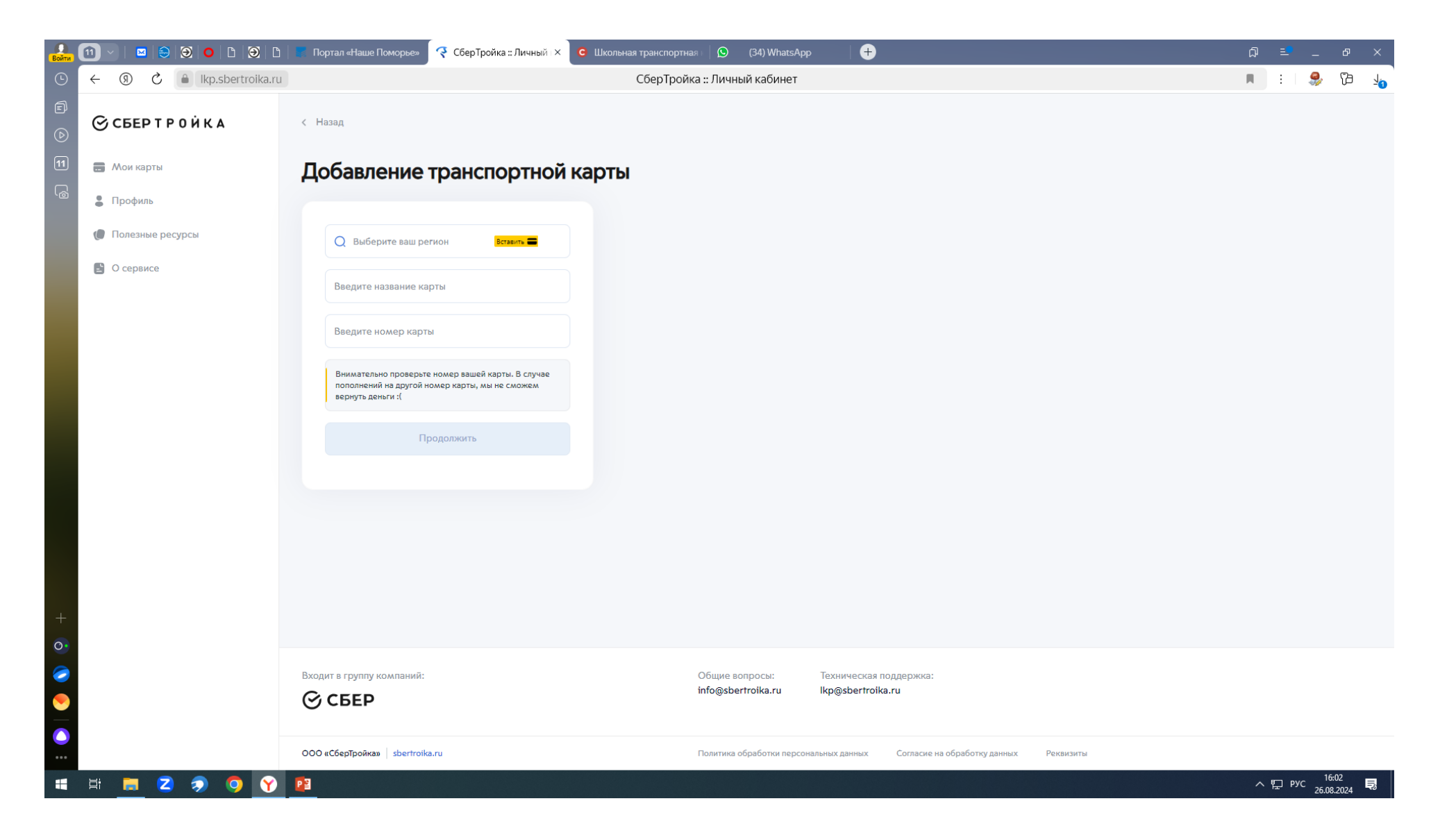

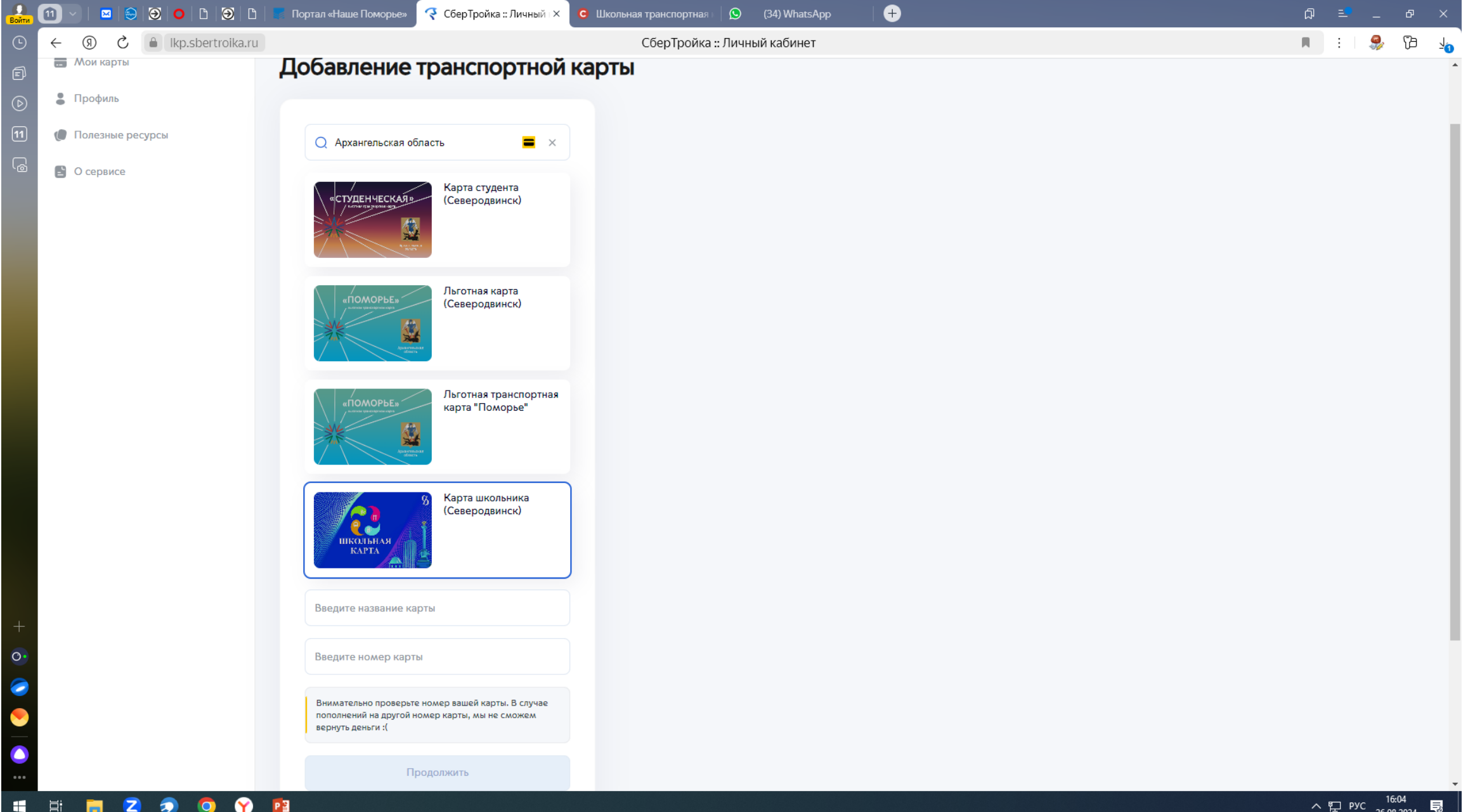

📲 H; 🚍 Z 🤿 🧿 🍸 📳

| Войти  | 1       | ⊠   ᢒ   🧿      | □   🥑   □    | Портал «Наше Поморье»          | СберТройка :: Личный 🛛 🗙 | С Школьная транспортная | au 🛛 😒 (34) WhatsAp      | ep   +         |                     |                |        | Ĺ | p ≡ | <mark>.</mark> _ | Ф               | ×        |
|--------|---------|----------------|--------------|--------------------------------|--------------------------|-------------------------|--------------------------|----------------|---------------------|----------------|--------|---|-----|------------------|-----------------|----------|
| G      | ← ⑨     | C 🔒 Ikp.sk     | pertroika.ru |                                |                          | СберТройка              | а :: Личный кабинет      |                |                     |                |        | R | :   | <b>%</b>         | ß               | <u>-</u> |
| 6<br>0 | ⊙сы     | ЕР Т Р О Й К А |              |                                |                          |                         |                          |                |                     |                |        |   |     |                  |                 |          |
|        | 🔜 Мои   | карты          |              |                                |                          |                         |                          |                |                     |                |        |   |     |                  |                 |          |
| ۱      | 💄 Проф  | филь           |              |                                |                          |                         |                          |                |                     |                |        |   |     |                  |                 |          |
|        | 🌘 Поле  | азные ресурсы  |              |                                |                          |                         |                          |                |                     |                |        |   |     |                  |                 |          |
|        | 🕒 O cej | рвисе          |              |                                |                          |                         |                          |                |                     |                |        |   |     |                  |                 |          |
| +      |         |                |              |                                |                          |                         | Ваша к<br>до             | обавлен        | пешно<br>на         |                |        |   |     |                  |                 |          |
|        |         |                |              | Вхолит в группу компаний:      |                          |                         | Общие вопросы:           | Техническа     | я поллержка:        |                |        |   |     |                  |                 |          |
| •      |         |                |              | <b>© СБЕР</b>                  |                          |                         | info@sbertroika.ru       | lkp@sbertro    | bika.ru             |                |        |   |     |                  |                 |          |
|        |         |                |              | 000 «СберТройка»   sbertroika. | ru                       |                         | Политика обработки персо | нальных данных | Согласие на обработ | ку данных Реки | визиты |   |     |                  |                 |          |
|        | Hi 🖡    | <b>Z</b> 🤊     | 🧿 🍸 🚺        | 23                             |                          |                         |                          |                |                     |                |        |   | ~ む | РУС 1<br>26.0    | 6:05<br>18.2024 | Ę,       |

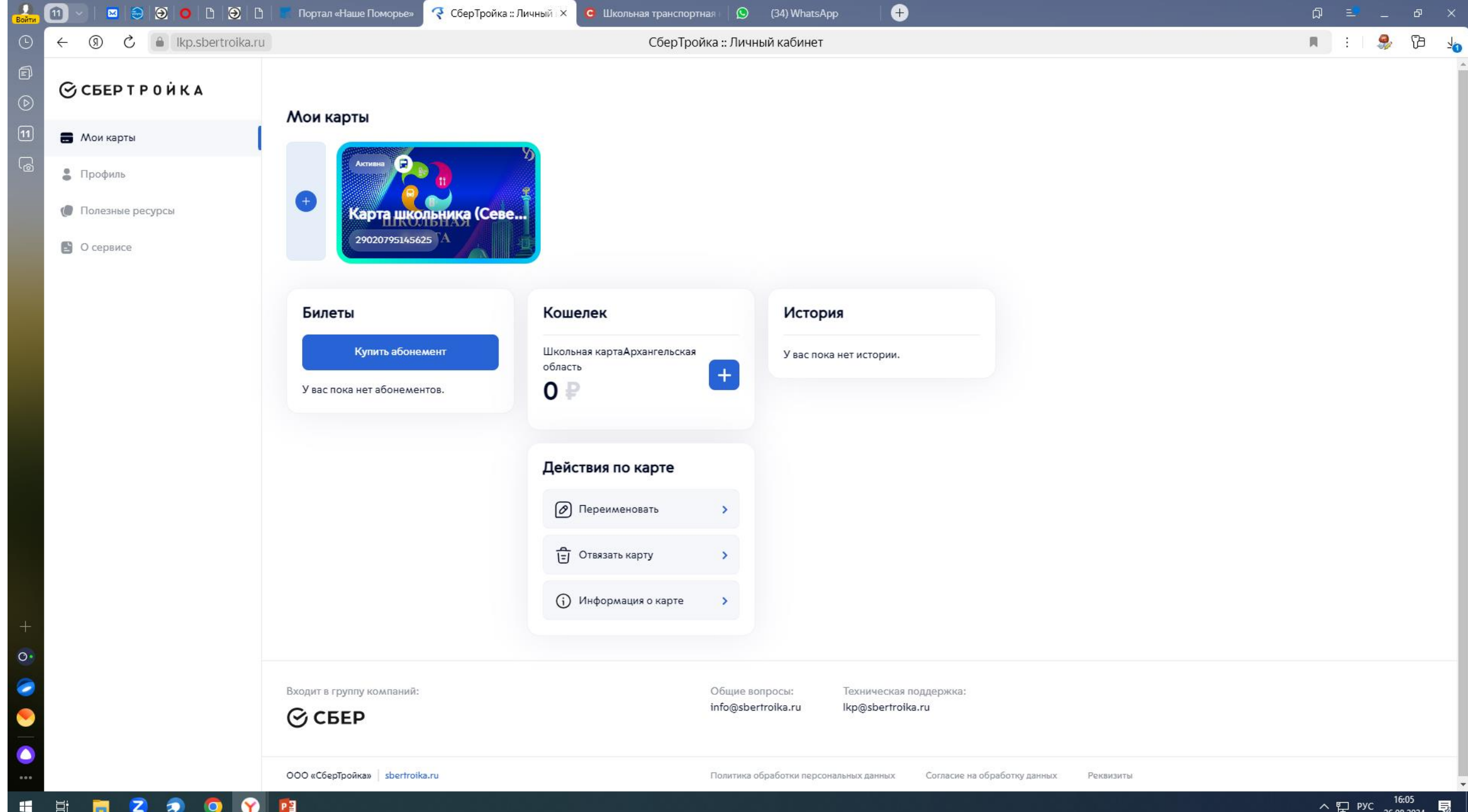

|    | and the second second | - | -         |   | 1000 |   |
|----|-----------------------|---|-----------|---|------|---|
| i. |                       |   |           |   |      | P |
| 1  |                       |   | - <b></b> | 9 |      |   |

| )<br>ати ( | 1) 🖂 😂 ອ 🗅 🗅 🔂                                                           | 📃 Портал «Наше Поморье» 🥂 СберТройка :: Личный 🔀 🧿 Школьная транспортная 🛛 😥 (34) WhatsApp 🚽                                                                           |
|------------|--------------------------------------------------------------------------|----------------------------------------------------------------------------------------------------|
| Э          | ← ③ ♂ ♠ Ikp.sbertroika.ru                                                | СберТройка :: Личный кабинет                                                                                                    |
| р<br>Э     | <b>⊗ сбер т р 0 й к а</b>                                                | < Назад                                                                                                    |
| 1          | <ul> <li>Мои карты</li> <li>Профиль</li> <li>Полезные ресурсы</li> </ul> | Пополняйте кошелек на Тройке в мобильном приложении<br>«Моя Тройка»!<br>И активируйте через NFC в мобильном приложении на Android в<br>любой точке России              |
|            | 🖹 О сервисе                                                              | Введите сумму пополнения:                                                                                                    |
|            |                                                                          | 100 Р     200 Р     300 Р     500 Р       Переходя к оплате, обратите внимание, что платеж невозвратный.       Убедитесь в том, что вы сможете активировать пополнение |
|            |                                                                          | Проверить                                                                                                    |
|            |                                                                          |                                                                                                    |
|            |                                                                          | Входит в группу компаний:     Общие вопросы:     Техническая поддержка:       info@sbertroika.ru     Ikp@sbertroika.ru                                                 |
|            |                                                                          | ООО «СберТройка» sbertroika.ru Политика обработки персональных данных Согласие на обработку данных Реквизиты                                                           |
|            | 8 = 7 5 5                                                                |                                                                                                    |